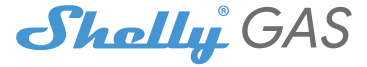

# Nejinovativnější Wi-Fi senzor hořlavých plynů

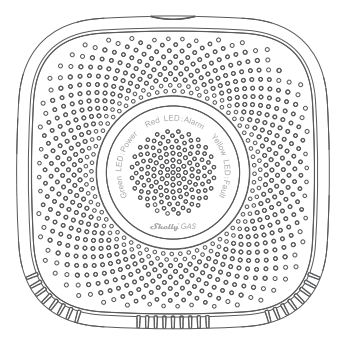

UŽIVATELSKÁ PŘÍRUČKA

#### Uživatelská příručka

Shelly Gas od Allterco Robotics je určen k umístění tam, kde se používá hořlavý plyn\* za účelem detekce a alarmu potenciálních úniků plynu v místnosti/oblasti. Shelly Gas je napájen přímo ze sítě. Shelly může fungovat jako samostatné zařízení nebo jako doplněk k ovladači domáci automatizace.

\* Shelly Gas se dodává ve dvou variantách -Shelly Gas CNGaShelly Gas LPG\_Jedná se o dva samostatné produkty určené pro různé typy detekce plynů. Pokud si nejste jisti typem detekce plynu Shelly zkontrolujte prosím označení na zadní straně produktu.

# Specifikace

**Zdroj napájení:**110-230V ±10% 50/60Hz AC

#### Zjištěné druhy plynu:

- Shelly GAS CNG stlačený zemní plyn
- Shelly Gas LPG zkapalněný ropný plyn

#### Splňuje normy EU:

- RE směrnice 2014/53/EU
- LVD 2014/35/EU
- EMC 2004/108/WE
- RoHS2 2011/65/UE

# Stavy LED Wi-Fi

- Režim STA s připojením ke cloudu-statický
- Režim STA bez připojení ke cloudu-statické, bliká každých 5 sekund
- Režim STA bez vnitřního připojení-statické, blikat každé 3 sekundy
- · Režim AP-bliknou jednou za sekundu

#### Zvukové alarmy

 Zahřívání snímače se spustí po zapnutí-dvě krátká pípnutí za sekundu.

Pracovní teplota:0° ÷ 40 °C Výkon rádiového signálu:1 mW Rádiový protokol:WiFi 802.11 b/g/n Frekvence:2400 – 2500 MHz; Provozní rozsah:

- až 50 m venku
- až 30 m uvnitř

### Rozměry (VxŠxD):

- Bez zástrčky 90x90x38 mm
- Se zástrčkou 90x90x60 mm

Spotřeba elektřiny:<1 W Zvuk

alarmu:70 dB (na 1 m)

- Úspěšnost zahřívání senzoru- ojedno dlouhé pípnutí za sekundu
- Porucha snímače-dlouhé pípnutí jednou za sekundu, dokud se senzor neobnoví z poruchy
- Automatický test zařízení-tři krátká pípnutí dvakrát za sekundu

 Mírný únik plynu-dlouhé pípnutí jednou za sekundu, dokud nedojde k úniku plynu nebo při přepnutí do režimu "těžký únik plynu".

 Těžký únik plynu-Zařízení pípá po dobu pěti sekund s jednosekundovou pauzou, dokud nedojde k úniku plynu

• Úspěšný autotest-dlouhé pípnutí jednou za sekundu

### instrukce k instalaci

IPOZOR -Před zahájením instalace si pozorně a úplně přečtěte přiloženou dokumentaci. Nedodržení doporučených postupů může vést k poruše, ohrožení vašeho života nebo porušení zákona. Allterco Robotics nenese odpovědnost za jakoukoli ztrátu nebo poškození v případě nesprávné instalace nebo provozu tohoto zařízení.

**!POZOR** -Používejte zařízení pouze s elektrickou sítí, která splňuje všechny platné předpisy. Zkrat v elektrické síti ji může poškodit.

IPOZOR -Nedovolte dětem, aby si hrály se zařízením, zejména s tlačítkem napájení. Zařízení pro dálkové ovládání Shelly (mobilní telefony, tablety, PC) uchovávejte mimo dosah dětí.

#### Počáteční zařazení

Umístěte Shelly do elektrické zásuvky v místnosti, kde ji chcete používat.

 ProCNG detekce plynu jednotku Shelly Gas CNG je nejlepší umístit 0,3~1 m pod strop vertikálně a 1,5 m od zdroje zemního plynu.

• Pro**LPG**detekce plynu Jednotku Shelly Gas LPG je nejlepší umístit 0,3 m nad podlahu a do 1,5 m od zdroje plynu.

Zařízení provede autotest a během prvních 3 minut by se měl kroužek LED rozsvítit v sekvenci: zelená->oranžová->červená. Po dokončení autotestu by se měl kroužek LED rozsvítit zeleně a LED dioda WiFi by měla blikat jednou za sekundu. To znamená, že zařízení je zkalibrováno a je v režimu AP.

#### Obnovení továrního nastavení

Shelly Gas můžete vrátit do továrního nastavení stisknutím a podržením resetovacího tlačítka po dobu 10 sekund. Po úspěšném obnovení továrního nastavení bude LED dioda WiFi blikat jednou za sekundu.

# Úvod do Shelly®

Shellyö je rodina inovativních zařízení, která umožňují dálkové ovládání elektrických spotřebičů prostřednictvím mobilního telefonu, PC nebo systému domáci automatizace. Shelyð využivá WiFi pro připojení k zařízením, které je ovládají (mobilní telefony, tablety atd.). Mohou být ve stejné WiFi siti nebo mohou využívat vzdálený přístup (přes internet – Shelly Cloud). Shellyð má integrovaný vebový server, prostřednictvím kterého může Uživatel upravovat, ovládat a monitorovat Zařízení. API může poskytnout výrobce. Uživatel se může zaregistrovat a přístupovat k Shelly Cloud pomocí mobilních aplikací pro Android nebo iOS nebo jakéhokoli internetového prohlížeče a webové stránky:https:// mys.helly.cloud/.

# Ovládejte svůj domov svým hlasem

Všechna zařízení Shelly jsou kompatibilní s Amazon Alexa a asistentem Google. Podívejte se prosím na naše podrobné průvodce na: https:// shelly.cloud/compatibility/Alexa https://shelly.cloud/compatibility/ Asisistant

# SKOŘÁPKOVÝ®CLOUD MOBILNÍ APLIKACE

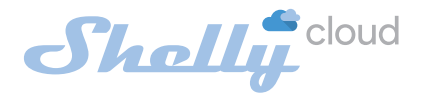

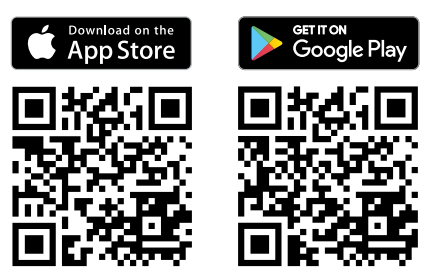

## Mobilní aplikace Shelly Cloud

Shelly Cloud vám dává možnost ovládat a upravovat všechna zařízení Shelly® odkudkoli na světě. Jediné, co potřebujete, je připojení k internetu a naše mobilní aplikace nainstalovaná ve vašem smartphonu nebo tabletu. Chcete-li aplikaci nainstalovat, navštívte Google Play nebo App Store.

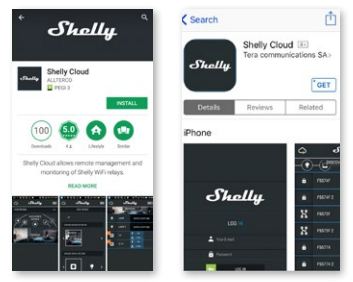

# Registrace

Při prvním otevření mobilní aplikace Shelly Cloud si musíte vytvořit účet, který bude spravovat všechna vaše zařízení Shelly®.

# Zapomenuté heslo

V případě, že zapomenete nebo ztratíte své heslo, stačí zadat emailovou adresu, kterou jste použili při registraci. Poté obdržíte pokyny, jak změnit heslo.

VAROVÁNÍ!Buďte opatrní při zadávání své e-mailové adresy během registrace, protože bude použita v případě, že zapomenete heslo.

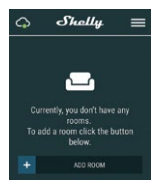

Po registraci si vytvořte svou první místnost (nebo místnosti), kam budete přidávat a používat svá zařízení Shelly. Shelly Cloud umožňuje snadné ovládání a sledování pomocí mobilního telefonu, tabletu nebo PC.

### Začlenění zařízení

Chcete-li přidat nové zařízení Shelly, připojte jej k elektrické síti podle pokynů k instalaci dodaných se zařízením.

## Krok 1

Umístěte Shelly do elektrické zásuvky v místnosti, kde ji chcete používat. LED dioda WiFi by měla bilkat jednou za sekundu. VAROVÁNĚPokud LED dioda WiFi nebilká jednou za sekundu, stiskněte a podržet tlačítko reset po dobu alespoň 10 sekund. LED dioda WiFi by měla bilkat jednou za sekundu. Pokud ne, zopakujte to nebo kontaktujte naši zákaznickou podporu na adrese: support@shelly.cloud

#### Krok 2

#### Vyberte "Přidat zařízení".

Chcete-li později přidat další zařízení, použijte nabídku v pravém horním rohu hlavní obrazovky a klikněte na "Přidat zařízení". Zadejte jméno a heslo pro WiFi síť, do které chcete Shelly přidat.

# Krok 3

Pokud používáte**iOS:** uvidite následující obrazovku (vlevo): Na svém iOS zařízení otevřete Nastavení > WiFi a připojte se k WiFi síti vytvořené Shelly, např. ShellySmoke-35FA58. Pokud používáte**Android**: váš telefon automaticky naskenuje (vpravo) a zahrne všechna nová zařízení Shelly do WiFi sítě, kterou jste definovali.

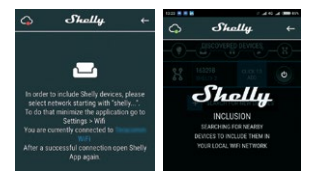

Po úspěšném začlenění zařízení do sítě WiFi se zobrazí následující vyskakovací okno:

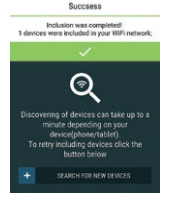

#### Krok 4:

Přibližně 30 sekund po objevení jakýchkoli nových zařízení v místní WiFi síti se ve výchozím nastavení zobrazí seznam v místnosti "Objevená zařízení".

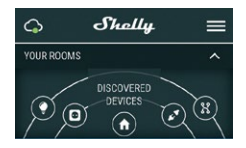

#### Krok 5:

Vyberte Objevená zařízení a vyberte zařízení Shelly, které chcete zahrnout do svého účtu.

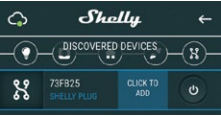

#### Krok 6:

Zadejte název zařízení. Vyberte Místnost, ve které má být zařízení umístěno. Pro snazší rozpoznání si můžete vybrat ikonu nebo nahrát obrázek. Stiskněte "Uložit zařízení".

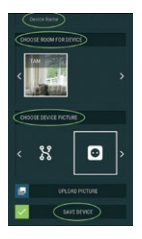

#### Krok 7:

Chcete-li povolit připojení ke službě Shelly Cloud pro vzdálené ovládání a monitorování Zařízení, stiskněte v následujícím vyskakovacím okně "ano".

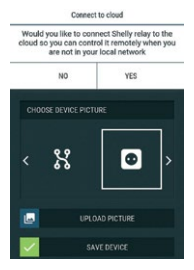

# Nastavení zařízení Shelly

Poté, co je vaše zařízení Shelly zahrnuto do aplikace, můžete jej ovládat, měnit jeho nastavení a automatizovat způsob, jakým funguje.

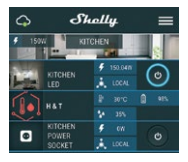

Chcete-li vstoupit do nabídky podrobností zařízení, klikněte na jeho název. Odtud můžete ovládat zařízení, stejně jako upravovat jeho vzhled a nastavení.

### Autotest

Autotest senzoru - Proveďte autotest zařízení.

#### Ztlumit

Když je budík zapnutý, ztlumte zařízení. Pokud se alarm nespustí, nemůžete zařízení ztlumit.

#### Internetová bezpečnost

### Režim WiFi – klient

Umožňuje zařízení připojit se k dostupné WiFi síti. Po zadání podrobností do příslušných polí stiskněte**Připojit**.

### Záloha klienta WiFi

Umožňuje zařízení připojit se k dostupné síti WiFi jako sekundární (záložní), pokud se vaše primární síť WiFi stane nedostupnou. Po zadání údajů do příslušných polí

### lisSoubor.

#### Režim WiFi – přístupový bod

Nakonfigurujte Shelly pro vytvoření přístupového bodu Wi-Fi. Po zadání podrobností do příslušných polí stiskněte**Vytvořit přístupový bod.** 

#### Omezit přihlášení

Omezte webové rozhraní Shely pomocí uživatelského jména a hesla. Po zadání podrobností do příslušných polí stiskněte **Omezte Shelly.** 

#### Nastavení

#### Hlasitost

Definujte úroveň hlasitosti alarmu zařízení, když je alarm spuštěn. Možný rozsah: 1 ~ 11.

#### Časové pásmo a zeměpisná poloha

Povolte nebo zakažte automatickou detekci časového pásma a zeměpisné polohy.

Obnovení továrního nastavení

Vratte Shelly do výchozího továrního nastavení.

#### Restart zařízení

Restartujte zařízení Shelly.

#### Informace o zařízení

- ID zařízení Jedinečné ID Shelly
- Device IP IP adresa Shelly ve vaší síti Wi-Fi

#### Upravit zařízení

- Název zařízení
- Místnost zařízení
- Obrázek zařízení

Po dokončení úprav stiskněteUložit zařízení.

# EMBEDDED WEBOVÉ ROZHRANÍ

Shelly lze i bez mobilní aplikace nastavovat a ovládat pomocí prohlížeče a připojení mobilního telefonu či tabletu.

# Použité zkratky

 Shelly-ID-se skládá ze 6 nebo více znaků. Může obsahovat například čísla a písmena35FA58.

• SSID–název WiFi sítě, vytvořené například zařízením ShellyGas-35FA58.

 Přístupový bod (AP)-v tomto režimu v Shelly vytváří vlastní WiFi síť.

 Klientský režim (CM)–v tomto režimu se v Shelly připojí k jiné síti WiFi.

### Instalace/Počáteční zahrnutí

#### Krok 1

Umístěte Shelly do elektrické zásuvky v místnosti, kde ji chcete používat. Zařízení provede autotest a během prvních 3 minut by se měl kroužek LED otáčet v sekvenci:**zelená->oranžová-**

> červená. Po dokončení autotestu by se měl kroužek LED rozsvítit zeleně a LED dioda WiFi by měla blikat jednou za sekundu. To znamená, že zařízení je zkalibrováno a je v režimu AP.

POZORIPOkud LED dioda WiFi nebilká jednou za sekundu, stiskněte a podržte tlačitko reset po dobu alespoň 10 sekund. LED dioda WiFi by měla blikat jednou za sekundu. Pokud ne, zopakujte to nebo kontaktujte naši zákaznickou podporu na adrese;**podpora@shelly.cloud** 

#### Krok 2

Když WiFi LED bliká jednou za sekundu, Shelly vytvořila WiFi síť s názvem jako např**ShellyGas-35FA58**. Připojte se k němu.

### Krok 3

Typ192.168.33.1do adresního pole vašeho prohlížeče

načíst webové rozhraní Shelly.

#### Obecné – domovská stránka

Toto je domovská stránka vestavěného webového rozhraní.

- Aktuální stav alarmu
- Aktuální počet PPM\*
- Připojení ke cloudu
- Přítomnost
- Nastavení
- \* PPM intenzita hořlavých plynů v oblasti

#### Vlastní test

Proveďte autotest zařízení.

#### Ztlumit

Když je budík zapnutý, ztlumte zařízení. Pokud se alarm nespustí, nemůžete zařízení ztlumit.

#### Internetová bezpečnost

#### Režim WiFi – klient

Umožňuje zařízení připojit se k dostupné WiFi síti. Po zadání podrobností do příslušných polí stiskněte**Připojit.** 

### Záloha klienta WiFi

Umožňuje zařízení připojit se k dostupné síti WiFi jako sekundární (záložní), pokud se vaše primární síť WiFi stane nedostupnou. Po zadání podrobností do příslušných polí stiskněte**Soubor**.

#### Režim WiFi – přístupový bod

Nakonfigurujte Shelly pro vytvoření přístupového bodu Wi-Fi. Po zadání podrobností do příslušných polí stiskněte**Vytvořit přístupový bod.** 

#### Omezit přihlášení

Omezte webové rozhraní Shely pomocí uživatelského jména a hesla

# slovo. Po zadání podrobností do příslušných polí stiskněte **Omezte Shelly**.

### Server SNTP

Výchozí server SNTP můžete změnit. Zadejte adresu a klikněte Uložit.

### Pokročilé – Nastavení vývojáře

Zde můžete změnit provedení akce:

- Přes CoAP (CoIOT)
- Přes MQTT

# CLOUD

Připojení k Shelly Cloud můžete aktivovat/deaktivovat. POZORNOSTIChcete-il zařízení resetovat, stiskněte a podržte tlačítko alespoň 10 sekund. Po úspěšném obnovení továrního nastavení Shelly vydá dlouhý zvuk.

### Nastavení

#### Časové pásmo a zeměpisná poloha

Povolte nebo zakažte automatickou detekci časového pásma a zeměpisné polohy. Pokud je zakázáno, můžete jej definovat ručně.

#### Hlasitost

Definujte úroveň hlasitosti alarmu zařízení, když je alarm spuštěn. Možný rozsah: 1 ~ 11.

#### Aktualizace firmwaru

Zobrazuje aktuální verzi firmwaru. Pokud je k dispozici novější verze, můžete Shelly aktualizovat kliknutím na tlačítko Nahrát a nainstalovat ji.

Obnovení továrního nastavení Vraťte Shelly do továrního nastavení.

Restart zařízení Restartuje zařízení. Informace o zařízení

Zobrazuje ID vašeho zařízení. V klientském režimu zobrazuje také název vaší WiFi sítě a sílu signálu WiFi.

# Další funkce

Shelly umožňuje ovládání přes HTTP z jakéhokoli jiného zařízení, ovladače domácí automatizace, mobilní aplikace nebo serveru.

Další informace o řídicím protokolu REST naleznete na adrese www.shelly.cloudnebo pošlete žádost nadevelopers@shelly. mrak.